## ◇◇「H24 センサス入力システム」アップデート手順書 ◇◇

アップデート開始

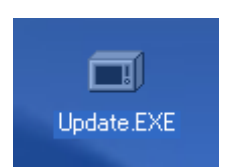

Update.exe をクリックしてアップデータを起動してください。

## フォルダ選択画面

| 「H24センサス入力システム」アップデート            |                      |                 |                |  |
|----------------------------------|----------------------|-----------------|----------------|--|
| インストール先の設定<br>インストール先のフォルダーの設定を行 | れはす。                 |                 | ć              |  |
| インストール先のフォルダーを選択し、「              | 「次へ」をクリックしてく;        | ださい。            |                |  |
| C: ¥H24CENSUS                    |                      |                 | 参照( <u>R</u> ) |  |
|                                  |                      | 標準に)            | 戻す( <u>D</u> ) |  |
| 選択されたドライブの空き容量:                  | 113,617,137,664 byte |                 |                |  |
| インストールに必要な空き容量:                  | 8,724,480 byte       |                 |                |  |
|                                  |                      |                 |                |  |
| 簡単インストーラ                         | 戻る( <u>B</u> )       | )次へ( <u>N</u> ) | キャンセル          |  |

インストール先のフォルダ選択画面が表示されますので、既にインストール済みのフォル ダを指定し、「次へ」をクリックしてください。 プログラムフォルダーの選択

| 「H24センサス入力システム」アップデート                                                                                                    |
|----------------------------------------------------------------------------------------------------|
| プログラムフォルダーの選択<br>プログラムフォルダーアイコンの登録を行います。                                                                                                    |
| プログラムのショートカットを作成するスタートメニューのフォルダーを入力し、「次へ」をクリックし<br>てください。<br>                                                                                                    |
| H24センサス入力システム                                                                                                    |
| H24センサス入力システム<br>CreateInstall Free<br>Microsoft Web 発行<br>アクセサリ<br>スタートアップ<br>ネットワークに接続しているパンコン名とIPアドレスの一覧を表示<br>研修者名簿管理システム<br>管理ツール<br>簡単インストーラ<br>ASUS Xonar DG Audio<br>ATOK |
| □ スタートメニューフォルダーを作成しない(E)                                                                                                    |
| 「 前単インストーラ   戻る(B)   次へ(N)   キャンセル                                                                                                    |

続いてプログラムフォルダーの選択画面が表示されますので、このまま「次へ」をクリッ クしてください。

インストール内容の確認

| 「H24センサス入力システム」アップデート                                                  |
|------------------------------------------------------------------------|
| インストール内容の確認<br>インストール先フォルダーなどの確認を行うことができます。                            |
| インストール内容を確認し、問題がなければ「次へ」をクリックしてください。設定内容を変更する場合は「戻る」をクリックし設定を変更してください。 |
| インストール先フォルダー:<br>C:¥H24CENSUS                                          |
| プログラムフォルダー:<br>H24センサス入力システム                                           |
| その他の設定:<br>ショートカットをデスクトップに作成する                                         |
|                                                                        |
|                                                                        |
| 簡単インストーラ <b>戻る(B) 次へ(N) キャンセル</b>                                      |

インストール内容を確認して、「次へ」をクリックしてください。

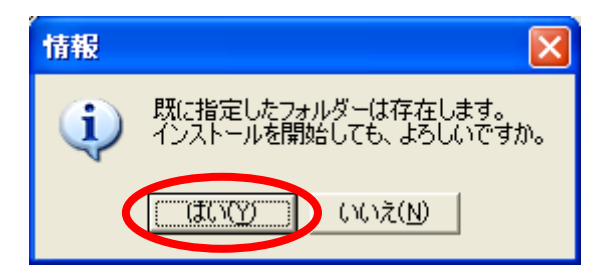

上記のように「既に指定したフォルダーは存在します。」というメッセージが表示されれば フォルダの指定はOKです。ここで「はい」をクリックしてください。

インストール完了

| 「H24センサス入力システム」アップデート                     |
|-------------------------------------------|
| インストール処理完了<br>インストール処理が終了しました。            |
| インストール処理が完了しました。                          |
| インストールされたブログラムを実行するには、登録されたアイコンを選択してください。 |
|                                           |
|                                           |
| 簡単インストーラ <b>完了(E)</b>                     |

インストール完了の画面が表示されましたら、アップデートは完了です。 「完了」をクリックして画面を閉じてください。

以上